# Anleitung zur Übertragung von regelmäßigen Lastschriften (z.B. Mitgliedsbeiträge) in der VR-NetWorld Software

| andard w<br>herstelle                                                                                                    | ras Hilfe Lastschriftmandate<br>☐ Baumansicht                                                                                                    | Gehen Sie v<br><u>Aktualisierung</u><br><u>Online</u><br><u>1. Update c</u><br>→ Extras –<br>→ Button:                                                        | vie folgt vor:<br><u>durchführen</u><br>· Programm aktualisieren<br>Jetzt aktualisieren und Anweisungen folgen                                                                                                    |
|----------------------------------------------------------------------------------------------------|----------------------------------------------------------------------------------------------------|----------------------------------------------------------------------------------------------------|----------------------------------------------------------------------------------------------------|
| Ba                                                                                                    | Standard<br>Standard<br>Bankverbindungen<br>Kontenübersicht<br>Uberweisungen<br>Lastschriften<br>Dauerlastschriften<br>Dateiübertragung<br>Reports                                                                                                    | <u>2. Besteher</u><br>→ Baur<br>Baur<br>→ Kont<br>- ausg<br>(mit<br>- Bank<br>- Betra<br>- neue<br>→ sie                                                      | nde Dauerlastschriften überprüfen<br>nansicht auf linker Seite öffnen (ggf. über Extras -<br>nansicht aktivieren)<br>coübersicht öffnen – Rubrik Dauerlastschriften anklicken<br>eschiedene Mitglieder entfernen<br>rechter Maustaste anklicken, Löschen)<br>cverbindungen ändern (doppelt anklicken)<br>ag anpassen (doppelt anklicken)<br>e Mitglieder hinzufügen (rechte Maustaste, neu anlegen)<br>ehe Punkt 3 |
| Auftrag erfassen - Daue<br>Auftragebekkonto *<br>Auftragebekkonto *<br>Auftragebekkonto *<br>Zahungspilichtiger *<br>IBAN *<br>BIC<br>Betrag in Euro *<br>Kunderrifferen / | rr SEPA-Lastschrift<br>Musterverein IBAN DE 59 7506 9110 0000 918<br><keine auftragevolage="">  Vorlage festhalten, nicht überschreiben<br/>Musterwann Max DE 45 7506 9110 0000 GENO DEF1 NKN RB Eschlic Lam-Lohb-Neukirch 15.00 RB Eschlic Lam-Lohb-Neukirch 15.00</keine> | ? × Ausführen als Basis-LS  ausgeführt durch VR-NetWold und Bank  Frequenz Bihlich  Versenden am  1. des Monats  Ente Falketet  Frequenz Dickhorent configure | <ul> <li><u>3. neue Aufträge erfassen</u></li> <li>Für die Anlage einer neuen Lastschrift müssen Sie<br/>folgende Werte angeben:</li> <li>Bezeichnung des Zahlungungspflichtigen</li> <li>IBAN und BIC des Zahlungspflichtigen</li> <li>Kennzeichnung, ob es sich um eine einmalige<br/>oder wiederkehrende Zahlung handelt</li> </ul>                                                                             |
| Aundenreiefenz<br>Verwendungsweck<br>Ub 2010<br>29 Doc<br>-Weniser<br>SEPA Detais<br>Ende zu Ende Referenz<br>Mandatsreferenz                                              | Mtgleddetrag          Verwendungsschlüssel          Ieminsteuerung ausberoden :          :       @ART@-@TZ@-@DATUM@         Beigei DD-91-18.02 2021          1001           Adressengabe verpflohtend                                                                       | Letze Fallquet Concernat auführen<br>Domentag, 18. Februar 2021                                                                                               | <ul> <li>Mandatsreferenz (= eindeutige Nummer pro<br/>Zahlungspflichtigen, z.B. Mitgliedsnummer)</li> <li>Mandatsdatum (= Datum, an dem das SEPA-<br/>Mandat unterschrieben wurde, z.B. Datum an<br/>dem das Mitglied beigetreten ist)</li> </ul>                                                                                                    |

| Ausführen als     | Basis-LS ~                       |
|-------------------|----------------------------------|
| ausgeführt durch  | VR-NetWorld und Bank ~           |
| Frequenz          | jährlich v                       |
| Versenden am      | 1. des Monats ~                  |
| Fälligkeit zum *  | Donnerstag, 25. Februar 2021 🗐 🔻 |
| Letzte Fälligkeit | unbegrenzt ausführen             |
|                   | Montag , 29. Mārz 2021 🗐 🛩       |

nächste erfassen sofort senden speichem und schließen

weitere Aktionen 🔻

### Terminsteuerung

Bitte belassen Sie die ersten beiden Felder mit dem vorgefertigten Inhalt.

Im Feld "Frequenz" legen Sie den Zahlungsintervall fest.

Im Feld "Fälligkeit zum" können Sie auswählen, wann die Lastschrift abgebucht werden soll.

#### Beachten Sie:

Zwischen der Weiterleitung an die Bank und dem Fälligkeitstermin müssen mindestens zwei Arbeitstage liegen.

Ebenso ist zu beachten, dass alle Abbuchungen das gleiche Fälligkeitsdatum haben, damit die Buchungen am selben Tag in einer Summe erfolgen können.

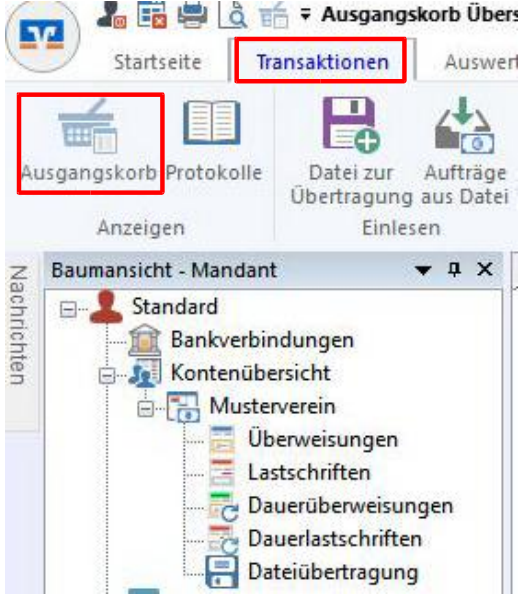

## 4. Überprüfen der Aufträge (Button Ausgangskorb)

Nach Eingabe der Daten wählen Sie im Reiter "Transaktion" den Ausgangskorb aus.

Es öffnet sich der Ausgangskorb (siehe Foto unten). In diesem Menü können Sie die Summe der Aufträge überprüfen. alle Haken in den Spalten "Aktiv" und "Sammler" setzen → "aktiv" bedeutet, diese Lastschriften werden gesendet → "Sammler" bedeutet, die Buchung erfolgt in einer Summe

| Grup | piert na | ich ohne | Gruppierung |                                              | ✓ Fällige Aufträge bis | Diens  | tag , 30. März 2021 🗸 anzeigen                                          |                     |                     |
|------|----------|----------|-------------|----------------------------------------------|------------------------|--------|-------------------------------------------------------------------------|---------------------|---------------------|
| 2    | 2        | Aktiv    | Sammler     | Termin 🖉                                     | Konto                  | ' Typ' | Auftrag 🖉                                                               | Betrag 🖉            | Währung             |
| -    |          |          |             | <filtern></filtern>                          | <filtern></filtern>    | -      | <filtern></filtern>                                                     | <filtern></filtern> | <filtern></filtern> |
| a .  |          |          |             | 25.02.2021                                   | Musterverein           |        | SEPA-Sammellastschrift<br>2 Aufträge Betrag: 35,00 EUR                  | 35,00               | EUR                 |
|      |          |          |             | jährlich<br>25. des Monats<br>(am 24.02. zum | Musterverein           | C      | Mustermann Max (DE45 7506 9110 0000<br>GENODEF1NKN)<br>Mitgliedsbeitrag | 20,00               | EUR                 |
|      |          |          |             | jährlich<br>25. des Monats<br>(am 24.02. zum | Musterverein           | 8      | Muster Thomas (DE06 7429 0000 0005<br>GENODEF1SR1)<br>Mitgliedsbeitrag  | 15,00               | EUR                 |

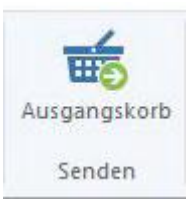

### 5. Senden der Aufträge an die Bank

Klicken Sie im Reiter "Transaktionen" auf "Ausgangskorb Senden" (ganz rechts).

| rstelle SEPA-Dokun                                        | vontrage ausgerunnt werden?<br>nent(e) mit den folgenden Aufträger                  | n:                                                 |  |
|-----------------------------------------------------------|-------------------------------------------------------------------------------------|----------------------------------------------------|--|
| nto >Musterverein<br>ammelauftrag SEF<br>mme Haben-Aufträ | < Kto.Nr. bei RB Eschlk-La<br>YA-Sammellastschrift 2 Aufträge Bel<br>ige: 35,00 EUR | am-Lohb-Neukirch (BLZ 75069110)<br>trag: 35,00 EUR |  |
|                                                           |                                                                                     |                                                    |  |
|                                                           |                                                                                     |                                                    |  |

Wählen Sie die Druckoption "nach dem Senden drucken". Die Liste dient Ihnen als Nachweis der Einzelbuchungen.

Das Senden autorisieren Sie mit PIN/TAN oder USB-Stick.

Zum Fälligkeitstag erfolgt die Gutschrift auf dem Vereinskonto sowie die Abbuchung bei den Mitgliedern.